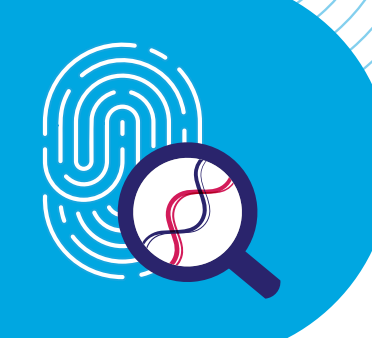

# UNCOVERING **RARE OBESITY**<sup>™</sup>

Welcome to Uncovering Rare Obesity<sup>™</sup>, a no-charge genetic testing program for rare genetic diseases of obesity.

## Getting started

This guide will help you get started testing your patients for rare genetic diseases of obesity. To facilitate the process, PreventionGenetics offers a convenient online portal for you and your staff. To get started, visit UncoveringRareObesity.ca.

#### The program in four simple steps:

- 1 Log in or create your account
- 2 Order test kits
- 3 Submit test forms online
- 4 Track test status and view results

# Accessing the online ordering portal

UncoveringRareObesity.ca HCP PASSWORDS

- 1 | D4e!8Z@qR6#sX9j\*
- 2 | !jK7#eX0&uN4\$yT1
- **3** | C5&j#R7!kN9\$xY2\*
- 4 | \*G6@rH1#nJ3\$wQ8!
- 5 | P2!sT6@#vX9\$rH4\*

#### Visit the website:

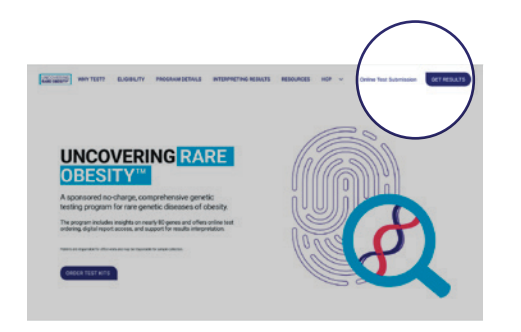

- Visit UncoveringRareObesity.ca and use one of the HCP passwords above to log in.
- Click either of the buttons on the upper right to access the online portal. You will be redirected to PreventionGenetics, a CLIA-accredited clinical laboratory to conduct DNA testing

#### Log in:

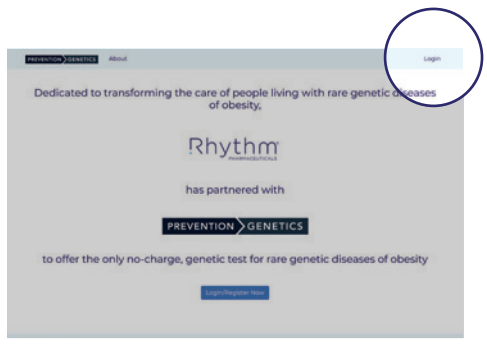

• Click Login on the upper right

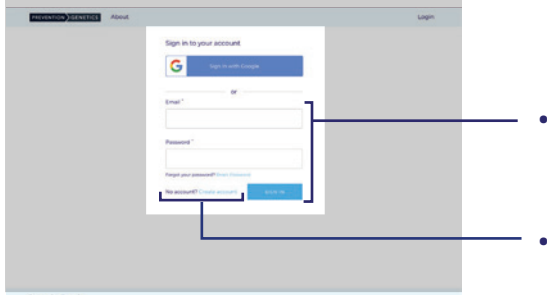

- Already a myPrevent user? Use your same username and password, with no additional sign-up needed
- Not yet a myPrevent user? Simply select "Create account"

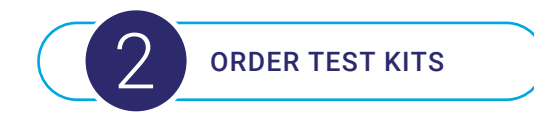

#### Order office test kits:

| Office Kit Orde                                                                   | 14                                                                                                    |                                                                                                    |                         |
|-----------------------------------------------------------------------------------|----------------------------------------------------------------------------------------------------|----------------------------------------------------------------------------------------------------|-------------------------|
| Hiced                                                                             | 0 -                                                                                                    |                                                                                                    |                         |
| Duccal                                                                            | • •                                                                                                    |                                                                                                    |                         |
| Shipping and Car                                                                  | stast information                                                                                                    |                                                                                                    |                         |
| Ting Norma                                                                        |                                                                                                    | Lachame                                                                                                    |                         |
| 100                                                                               |                                                                                                    | sat.                                                                                                    |                         |
| arkesse.                                                                          |                                                                                                    |                                                                                                    |                         |
|                                                                                   |                                                                                                    | Concernant of second                                                                                                    |                         |
| HW/HD                                                                             |                                                                                                    |                                                                                                    |                         |
| Tract or Price                                                                    |                                                                                                    | Post or Name                                                                                                    |                         |
| 7174730909                                                                        |                                                                                                    | West Coold Procider                                                                                                    |                         |
| street.Address                                                                    |                                                                                                    | Street.Adores 2                                                                                                    |                         |
| 1420 Rommey Houte                                                                 | 2.0                                                                                                    | ALL-MIL Z                                                                                                    |                         |
| (1)                                                                               |                                                                                                    | Que-                                                                                                    |                         |
| D.meer                                                                            |                                                                                                    | N-                                                                                                    |                         |
| 201000                                                                            |                                                                                                    | Preferred Het am 5 h oping Hethod                                                                                                    |                         |
| 0.62%                                                                             |                                                                                                    | Follo                                                                                                    |                         |
| Sommerce<br>Physics reset and com<br>of this we sate if to<br>practices, please r | una nto astas than nasa<br>ntam, ino nigita di Jamo Probinson p<br>namana na tat dia informata na Jisa<br>na manana na dia informata na Jisa | n fra an the more in the balance of a large entry of the growth in the second of the data of the data in the second of the data in the second of the data in the second of the data in the second of the data in the second of the data in the second of the data in the second of the data in the second of the data in the second of the data in the second of the data in the second of the data in the second of the data in the second of the second of the data in the second of the data in the second of the second of the secon | r Yuru y Dor<br>I phaty |

- Click on Order Office Kits to order your sample collection kits online
- Fill out the form with the appropriate information, and click Submit

#### Order an at-home sample collection kit:

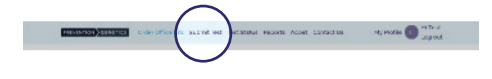

- To order a kit for at-home sample collection, click on Submit Test in the upper navigation
- Complete the form with the appropriate information, and click **Submit** (specific instructions are located on page 4)

## Submit test order forms

Note: Forms can be downloaded, prefilled, saved, and printed ahead of patient visits. Don't forget to enter the information online in the test submission section once all forms are complete!

All required forms are now online, making it easier to store and submit information. On the **Submit Test** page you can:

- Enter patient information
- Enter clinical information
- Determine eligibility
- · Enter and confirm provider information
- Submit test forms
- · Download order summary and patient consent forms

#### Enter patient information:

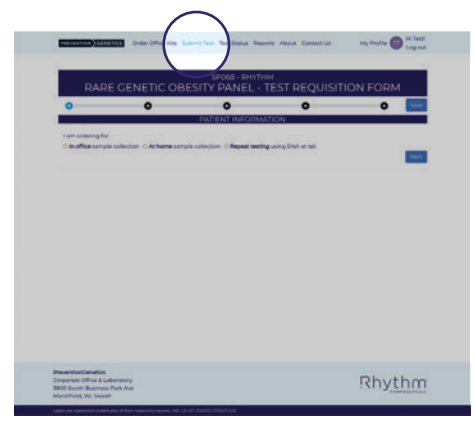

- Click on Submit Test
- · Select test type
  - In-office sample collection
  - At-home sample collection
  - Repeat testing using DNA at lab
- Click Next

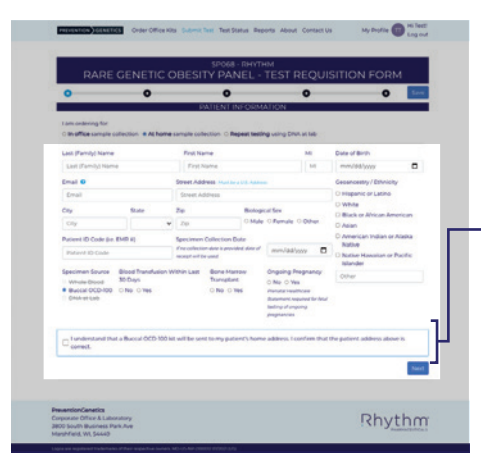

- · Enter requested patient information
- If you are ordering an at home sample collection kit, you must check that you understand that a kit will be sent to your patient's home before submitting the order
- Click Next

#### Enter clinical information:

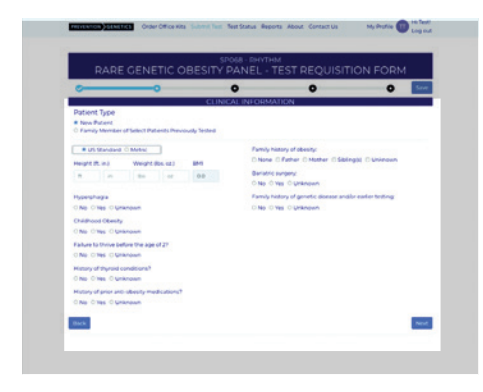

- Select patient type:
  - The default option is New Patient
  - If a patient is eligible because of a family member's test results, select Family Member of Select Patients Previously Tested instead
- Enter requested clinical information
- Click Next

#### **Determine eligibility:**

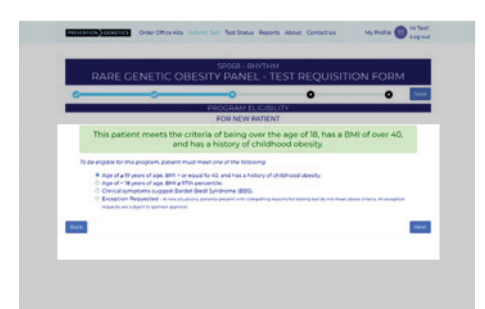

- For a new patient who is eligible for genetic testing, the portal will automatically select the criteria this patient meets
- Click Next

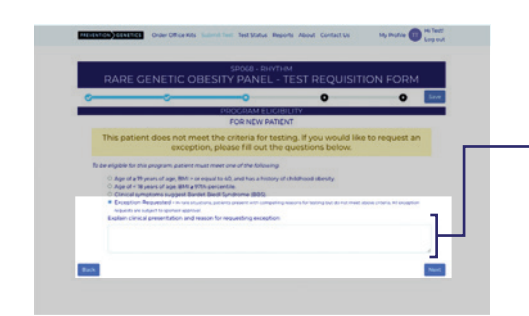

| RAREC                                                    |                                                            | ESITY PANEL -                                                   | M<br>TEST REQUISIT                                          |                              |
|----------------------------------------------------------|------------------------------------------------------------|-----------------------------------------------------------------|-------------------------------------------------------------|------------------------------|
| 0                                                        |                                                            |                                                                 | 0                                                           | 0                            |
|                                                          |                                                            | PROGRAM FLIGIF                                                  | BUTY                                                        |                              |
|                                                          | FORF                                                       | UMILY MEMBERS OF SI                                             | ELECT PATIENTS                                              |                              |
| Test eligibility for first de<br>be performed. Call Pres | rgree relatives will be ind<br>entited over the entited of | icated in the notes section of<br>03-3004 reconfirm eligibility | the proband report. If eligible<br>prior to pert submission | s full gene panel analysis v |
| Protocol Name                                            | and a second period                                        |                                                                 |                                                             |                              |
|                                                          |                                                            |                                                                 |                                                             |                              |
|                                                          |                                                            |                                                                 |                                                             |                              |
| Proband PC/D #                                           |                                                            |                                                                 |                                                             |                              |
|                                                          |                                                            |                                                                 |                                                             |                              |
| Being complete to Affect and                             | Pacient (Problemit)                                        |                                                                 |                                                             |                              |
|                                                          | Samp                                                       |                                                                 |                                                             |                              |
| O Matter OFater Of                                       |                                                            |                                                                 |                                                             |                              |
| O Mather O Father O1                                     |                                                            |                                                                 |                                                             | 100                          |

- For a new patient who is ineligible for genetic testing, you can request an exception
- You must fill out the field explaining the clinical presentation and your reason for requesting an exception
- Click Next
- For a patient who is eligible because of a family member's test results, please enter patient name and PGID (if available)
- Click Next

#### Enter and confirm provider information:

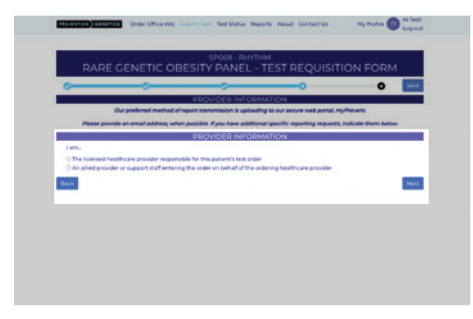

- Select provider type:
  - If you are the ordering provider, select licensed healthcare provider
  - If you are ordering on behalf of a provider, select allied provider or support staff
- Click Next

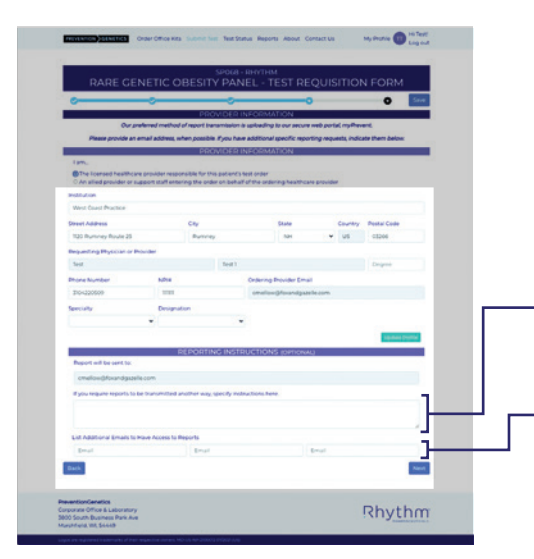

- Verify or update provider information (autofilled from your account)
- To send reports via a method other than email, enter the necessary information here
  - To share the report with other clinicians, enter their email(s) here
- Click Next

The following steps will vary according to the type of test you've ordered.

#### Submit forms in-office testing:

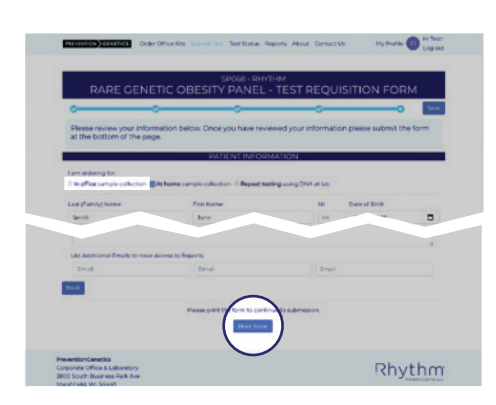

- Review completed form for accuracy
- Click **Print Form** at the bottom of the page
- Print all five (5) pages

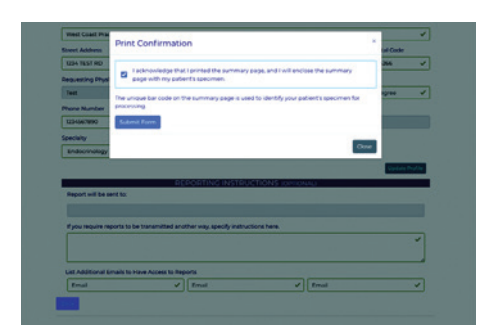

| Your order ha                                            | is been submitted.<br>• edit this order until it has arrived at the tab.   |                                                 |
|----------------------------------------------------------|----------------------------------------------------------------------------|-------------------------------------------------|
|                                                          |                                                                            | TVIIIIIMMVVIV                                   |
| Next Steps:                                              |                                                                            |                                                 |
| 1. Sign the first p                                      | age of the printout and obtain patient or authorized can                   | igher signatures on the following two pages as  |
|                                                          | a production can come ou can approve a product on come                     | my your pacence specimen for proceesing as      |
| appropriate.<br>2. Place printed 5                       | forms (signed) in test kit along with sample and return to                 | my pour paramets spectrees for proceeding as    |
| appropriate.<br>2. Place printed f                       | terms (signed) in test kit along with sample and return to                 | my pour pacement a percentern for proceeding as |
| appropriate.<br>2. Place printed 1<br>Start & New Order  | terns (signed) in test kit along with sample and return to<br>Reputer Form | ny por posier i spectrar to proving as          |
| appropriate<br>2. Place printed 5<br>Start a New Debry   | tems (signed) in test bit along with sample and return to<br>Reputer Form  | ny pool pisanci specimen ny prodesing as        |
| appropriate.<br>2. Place private fi<br>Start p New Order | time gigned in test bit along with cample and recurs to                    | ny polo polonica specimento processo y a        |

- When this dialog window appears, you must check that you acknowledge having printed the summary page and will enclose the summary page with your patient's specimen
- Click Submit Form
- View confirmation of order submission and next steps

#### Submit forms in-office testing (continued):

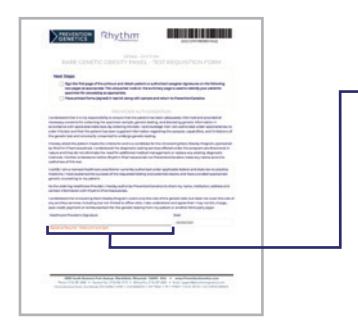

- Complete summary form:
- • Provide signature where indicated

Complete patient forms:

- Instructions for the patient are on page 1
- Have the patient complete, sign, and date the **consent forms** on pages 2-3
- The patient may also choose to complete, sign, and date the **optional** authorization form on page 4

Submit sample and forms:

- Include the signed forms with the collected sample
- Return these items to PreventionGenetics using the shipping bag and label provided

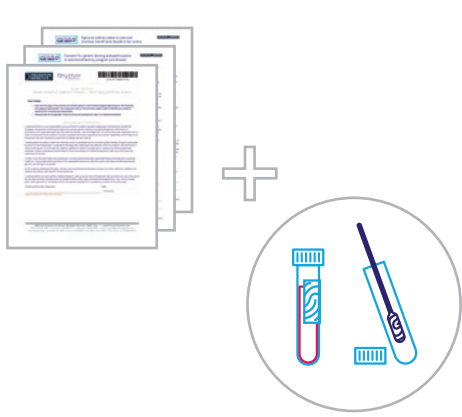

#### Submit forms <u>at-home testing:</u>

# <form>

- Review completed form for accuracy
- Click Submit Form at the bottom of the page

- <page-header><text><section-header><section-header><section-header><section-header><section-header><image><section-header><section-header><section-header><section-header><section-header>
- View confirmation of order submission with next steps
  - Note: You will be sent a DocuSign document for provider signature, and patient will have consent forms in their kit

#### Submit forms repeat testing:

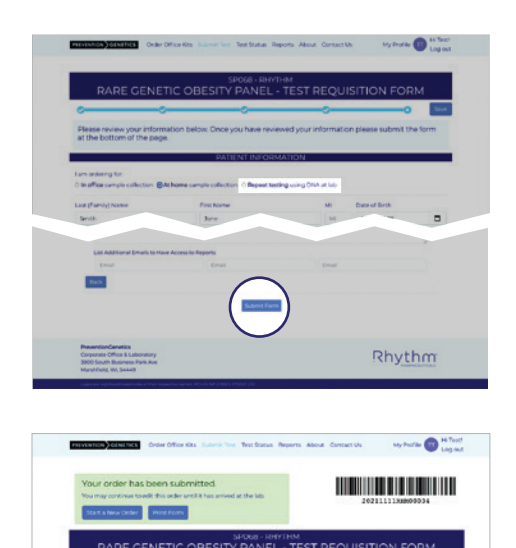

- Review completed form for accuracy
- Click Submit Form at the bottom of the page

· View confirmation of order submission with next steps

### Track your tests and view your results

#### Track the status of your ordered tests:

|                   | Orders |                        |                                  |                 |                   |            |  |  |
|-------------------|--------|------------------------|----------------------------------|-----------------|-------------------|------------|--|--|
| Search Expert CBV |        |                        |                                  |                 |                   | Export CSV |  |  |
| Patients<br>Name  | PGID-+ | Confirmation<br>Number | Electronic<br>Order<br>Submitted | Received at Lab | Status            |            |  |  |
| ipeum Lorem       |        | 2021034481-0400042     | 09/4/0221<br>2042102             |                 | Availing Specimen | Open       |  |  |
| gourn Lorem       |        | 202101948-ev000007     | 08/%/0101<br>19:08-62            |                 | Austing Spectrum  | Open       |  |  |
| peum Lorem        |        | 20210314RH-0400046     | 09/4/0021<br>17:44:42            |                 |                   | Open       |  |  |
| lane Smith        |        | 20211110-0400004       | 1/1/2/021                        |                 | Awaiting Spectree | Open       |  |  |
| ane Smith         |        | 202000050-0000000      | 09/09/2025                       |                 | ·                 | Open       |  |  |

- Navigate to the Test Status section of the portal
- Click on Test Status

#### Get your results:

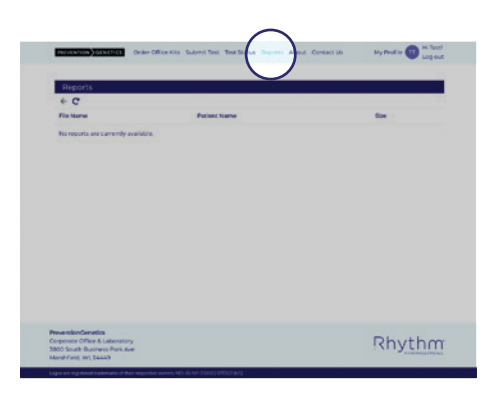

- Navigate to the Reports section of the portal
- Click on **Reports**
- PreventionGenetics will send an email once the report is complete

#### Prefer a paper submission?

Download the Test Requisition Form from UncoveringRareObesity.ca

#### **Questions about PreventionGenetics or their portal?**

Contact PreventionGenetics:

Support@preventiongenetics.com 1-844-513-3994

#### Questions about the Uncovering Rare Obesity<sup>™</sup> program?

VIncoveringRareObesity@RhythmTx.com